## How to Enroll in Safety Courses Using Blackboard

- 1. Login to Blackboard by going to <a href="https://blackboard.uthsc.edu/">https://blackboard.uthsc.edu/</a>.
- 2. Click on the **Courses** Tab on the top left.

| HEALTH<br>SCIENCE<br>CENTER<br>Blackboard<br>My Blackboard<br>Courses                                                           |                                                                                                    |                       |
|----------------------------------------------------------------------------------------------------|----------------------------------------------------------------------------------------------------|-----------------------|
| My Announcements                                                                                                    | News & Updates                                                                                                    |                       |
| Wireless Printing for Students No Course or Organization Announcements have been posted in the last 7 days. more announcements→ | Blackboar<br>Term Cour<br>November 3, 2017 through<br>Student Access Dates (outlined below                                                                                                    | d S<br>se I           |
| Tools<br>Announcements                                                                                                    | Faculty gain access to course shells and<br>can begin to prepare Spring 2018 courses.<br>There are two options for course creation:<br>1. Copy previously taught course content<br>2. Develop new course content | T                     |
| Calendar<br>Tasks                                                                                                    | Students gain acces<br>Faculty can chang                                                                                                    | s to<br>j <b>e th</b> |
| My Grades<br>Send Email                                                                                                    | Dentistry                                                                                                    | Medic                 |

3. Under the **Course Search** on the top left side of the window, type in a keyword or the name of the safety training you are looking for. For example, **Controlled Substances** and click **Go**.

| My Blackboard Courses |               |                                                                           |                                                                                       |
|-----------------------|---------------|---------------------------------------------------------------------------|---------------------------------------------------------------------------------------|
| Course Search         | Course List   | Course Catalog                                                            | Provins Course Catalog                                                                |
|                       |               |                                                                           |                                                                                       |
|                       |               |                                                                           |                                                                                       |
|                       |               |                                                                           |                                                                                       |
|                       |               |                                                                           |                                                                                       |
|                       |               |                                                                           |                                                                                       |
|                       | Wy Blackboard | Wy Blackboard     Course Search     Controlled substance     Columna List | Course Search       Course List       Course Catalog         Course Subsarce       Oo |

4. On the results page, a chevron will appear when you hover over the name of the course ID. Click on the chevron on the left hand side of the page.

| HEALTH<br>SCIENCE<br>CENTER Blackboard                                       |                                           |                                       |  |  |
|------------------------------------------------------------------------------|-------------------------------------------|---------------------------------------|--|--|
| My Blackboard Courses                                                        |                                           |                                       |  |  |
| Course Catalog                                                               |                                           |                                       |  |  |
| Browse Course Ca                                                             | alog                                      | * * * * * * * * * * * * * * * * * * * |  |  |
| Search Catalog Course Name                                                   | Contains      controlled substance        | AND Creation Date Before V            |  |  |
| Browse Terms<br>Select a term to see only courses be<br>unspecified term  Go | onging to that term                       |                                       |  |  |
| Course ID 🛆                                                                  | Course Name                               |                                       |  |  |
| ORS-CSHR 📀                                                                   | Controlled Substance Handling in Research |                                       |  |  |
|                                                                              |                                           |                                       |  |  |

5. A drop-down box will appear. Select enroll.

| B<br>B<br>B<br>B<br>B<br>B<br>B<br>B<br>B<br>B<br>B<br>B<br>B<br>B<br>B<br>B<br>B<br>B<br>B | rd Courses                                   |                                          |   |
|---------------------------------------------------------------------------------------------|----------------------------------------------|------------------------------------------|---|
| Course Catalog                                                                              |                                              |                                          |   |
| Browse                                                                                      | Course Catal                                 | log                                      |   |
| Search Cata                                                                                 | log Course Name                              | Contains     Controlled substance        | ŀ |
| Browse Term<br>Select a term<br>unspecified te                                              | s<br>to see only courses belong<br>erm− ▼ Go | ging to that term                        |   |
| Course ID 🛆                                                                                 |                                              | Cot se Name                              |   |
| ORS-CSHR                                                                                    | Enroll                                       | Conrolled Substance Handling in Research |   |

6. The Self Enrollment screen will appear to confirm your enrollment in the course. Click Sumbit. The **Use of Biological Safety Cabinets** course will now be listed under your list of courses.

| Self Enrolime                                     | ent                                     |                   |  |  |
|---------------------------------------------------|-----------------------------------------|-------------------|--|--|
| Instructor:                                       | SE: CONTROLLED SUBSTANCE HANDLING IN RI | SEARCH (ORS-CSHR) |  |  |
| Description:                                      |                                         |                   |  |  |
| Categories:                                       | Education: Higher Education             |                   |  |  |
| Click Submit to proceed. Click Cancel to go back. |                                         | Cancel Submit     |  |  |

7. The course in which you are trying to enroll will now be listed under your list of courses.

| R                                       | HEALTH<br>SCIENCE<br>CENTER<br>My Blackboard | Blackboard<br>Courses |                                                                                                    |
|-----------------------------------------|----------------------------------------------|-----------------------|----------------------------------------------------------------------------------------------------|
|                                         |                                              |                       | ********                                                                                                    |
| + + +                                   | Course Sear                                  | ch                    | Course List                                                                                                    |
|                                         |                                              | Go                    | Courses where you are: Course Director/Instructor                                                                          |
| • • •                                   |                                              |                       | <br>ORS-BPT: Bloodborne Pathogens Training<br>Course Director/Instructor: Timothy Barton; Kristin Howard;                  |
| + + +                                   |                                              |                       | ORS-CSHR: Controlled Substance Handling in Research<br>Course Director/Instructor: Timothy Barton; Kristin Howard;         |
| + + + + + + + + + + + + + + + + + + + + |                                              |                       | ORS-LST: Laboratory Safety Training<br>Course Director/Instructor: Timothy Barton; Kristin Howard;                         |
| * *                                     |                                              |                       | ORS-RT: N95 Respirator Training<br>Course Director/Instructor: Timothy Barton; Kristin Howard;                             |
| + + +                                   |                                              |                       | ORS-PAPRT: Powered Air Purifying Respirator (PAPR) Training<br>Course Director/Instructor: Timothy Barton; Kristin Howard; |
| * * *                                   |                                              |                       | ORS-PB: Principles of Biosafety (BSL2)<br>Course Director/Instructor: Timothy Barton; Kristin Howard;                      |
| + + +                                   |                                              |                       | BSC: Use of Biological Safety Cabinets<br>Course Director/Instructor: Timothy Barton; Kristin Howard;                      |
| *                                       |                                              |                       | Courses where you are: Student                                                                                             |
| * * * *                                 |                                              |                       | SANS2017R: 2017-18 Information Security Training Refresher<br>Course Director/Instructor: Mary Madeksho;                   |
| +++                                     |                                              |                       | Course Director/Instructor: Mary Madeksho;                                                                                 |

8. Your internet browser will need to play Flash to view the content. Flash is now disabled by default on Mozilla Firefox and Google Chrome. To enable Flash on Google Chrome or Mozilla Firefox follow these instructions

## **On Google Chrome**:

- 1. To the left of the web address, click Lock  $\stackrel{\circ}{=}$  or Info 0.
- 2. Click on site settings.
- 3. Find Flash 🔛 under the list
- 4. To the right of "Flash" choose 'Always allow on this site'.
- 5. Reload the page.

**On Mozilla Firefox**: Follow instructions on this page <u>https://support.mozilla.org/en-US/kb/why-do-i-have-click-activate-plugins?as=u&utm\_source=inproduct</u>